INSTRUCCIONES PARA PAGO DE PLANILLAS DE LUZ ELÉCTRICA

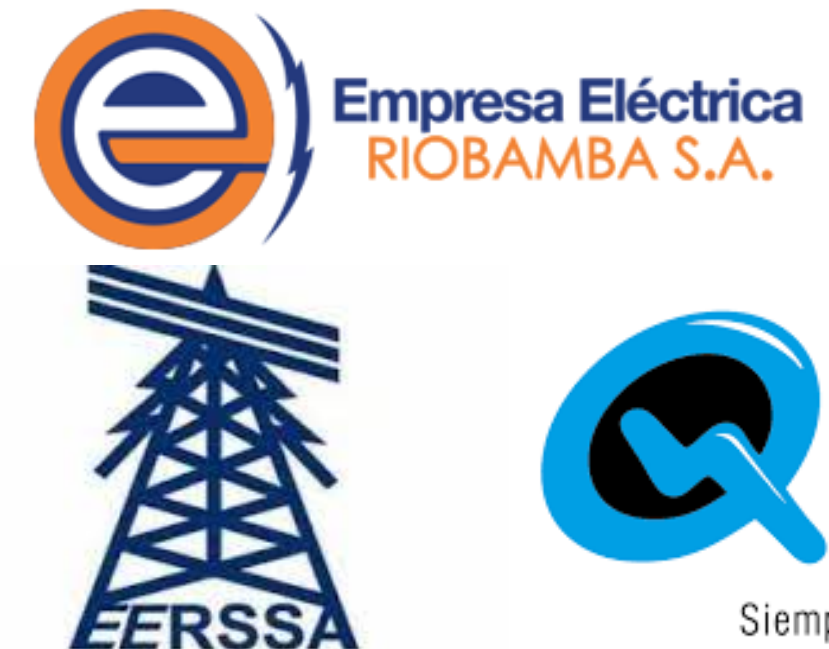

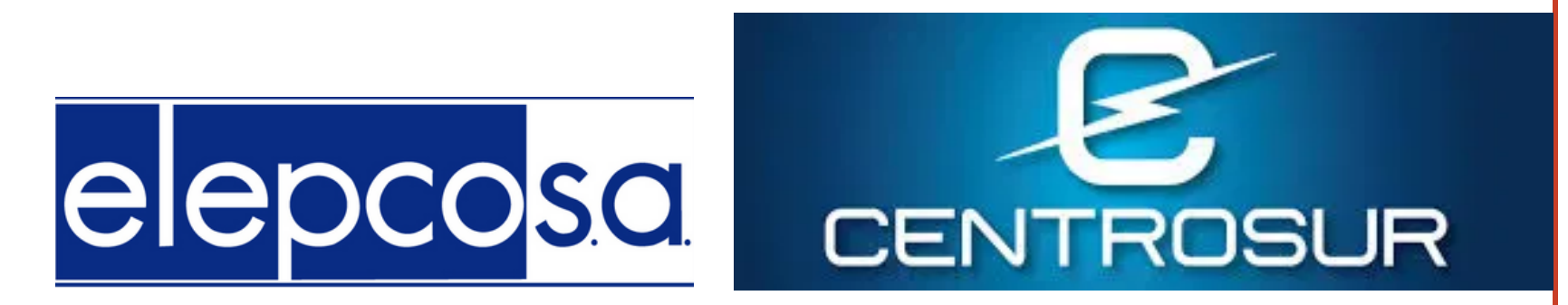

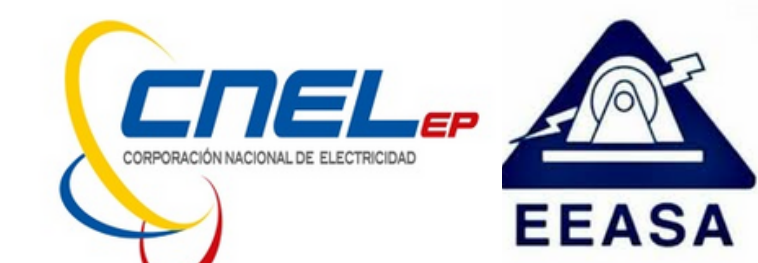

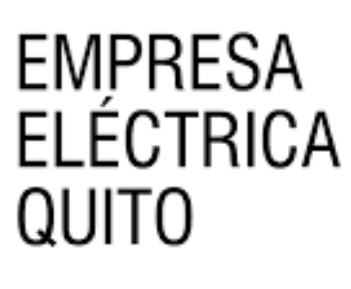

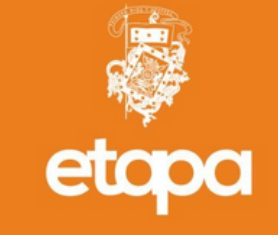

Siempre junto a ti

## 1.Pagos servicios

2.En la parte de "Buscar servicios", digite palabras clave del servicio que pagaremos, como lo puede ser "Luz-Quito, Luz - Guayaquil, entre otros", aquí se desplegara una pestaña, se le hará clic y esta nos indicara el proveedor al que pertenece. También se puede buscar directamente desde "Proveedor" y seleccionamos el que necesitemos.

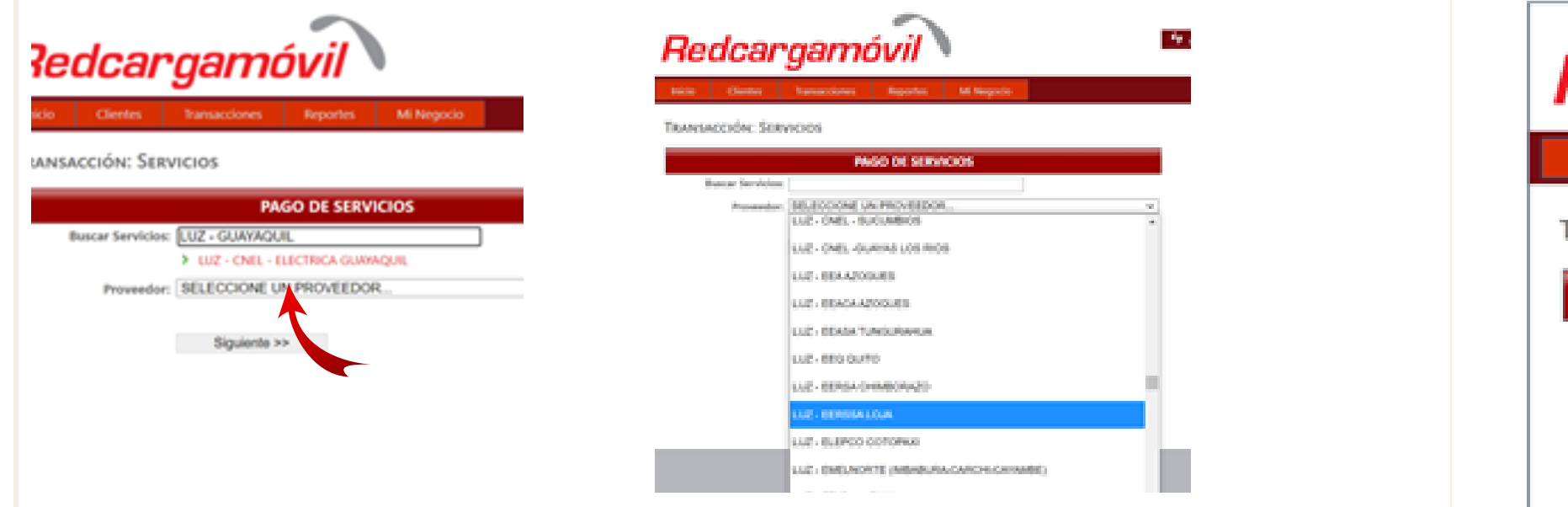

3. En la parte de "Código Único Eléctrico Nacional", digitamos el número que se encuentra en la planilla

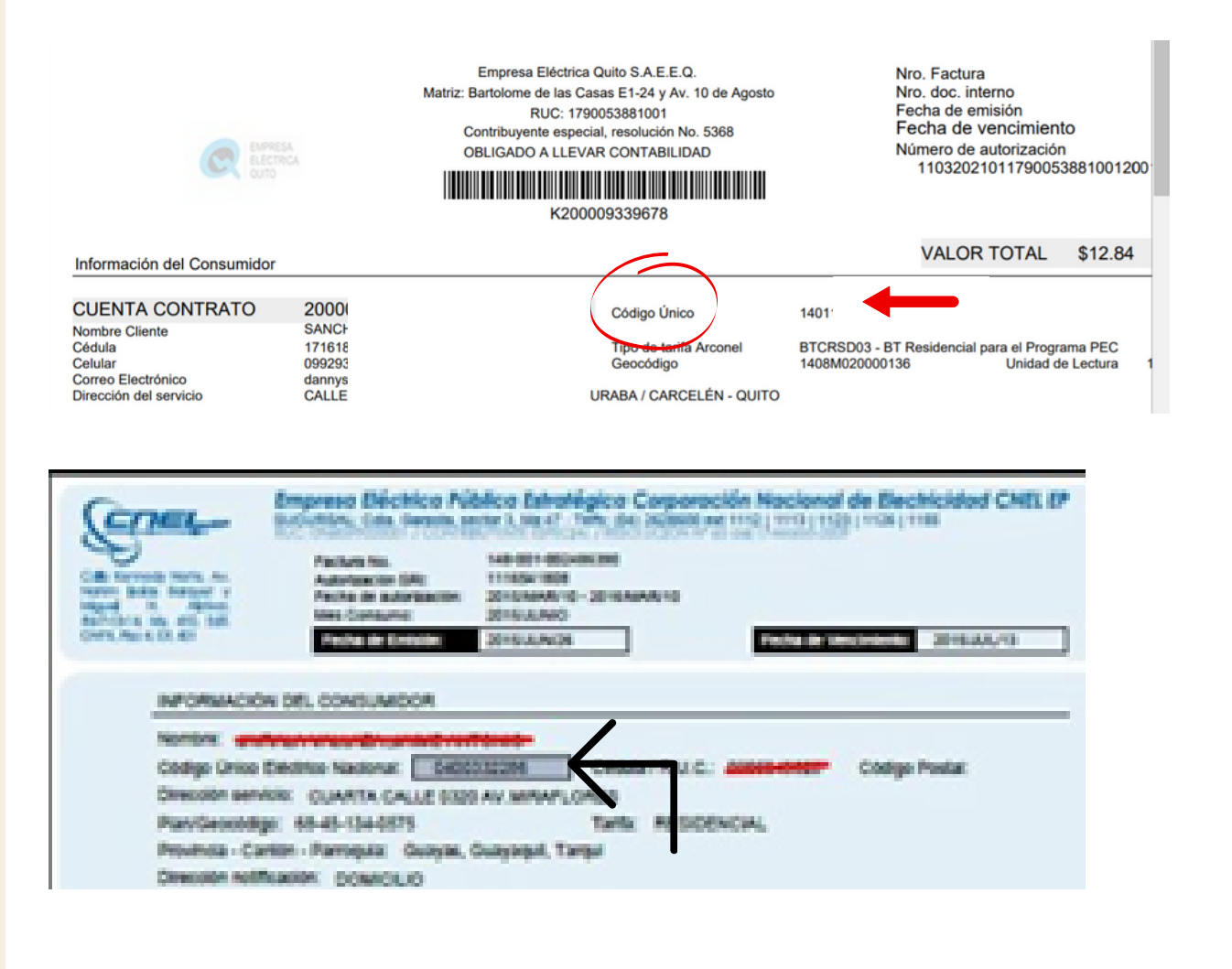

4. Se desplegará los datos del cliente con el valor a pagar, se tiene la opción de consumidor final o con los datos del cliente y damos clic en "Verificar" y se generara el recibo de pago.

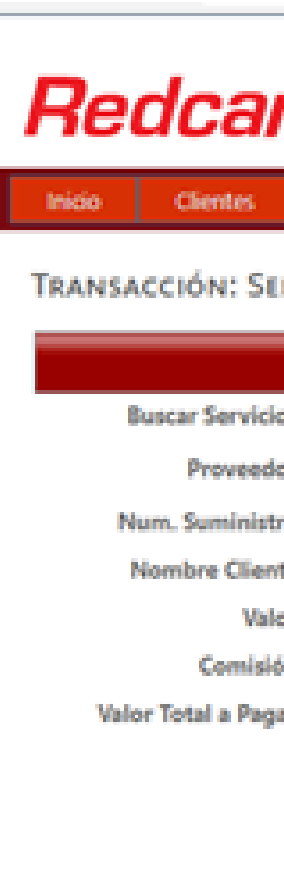

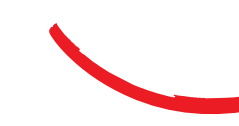

| rgamóvil |                        |            |            |  |  |  |   |
|----------|------------------------|------------|------------|--|--|--|---|
|          | Transacciones R        | eportes    | Mi Negocio |  |  |  |   |
| IRV      | icios                  |            |            |  |  |  |   |
|          | PAGO I                 | DE SERVICI | os         |  |  |  |   |
| 0E       |                        |            |            |  |  |  |   |
| or:      | LUZ - CNEL - STO. D    | OMINGO     |            |  |  |  | ¥ |
| roc      | 0057108                | Ej: 12345  | 6          |  |  |  |   |
| de:      | BARRENO RAMIREZ ALE    | X MAURICIO |            |  |  |  |   |
| or:      | 13.72                  |            |            |  |  |  |   |
| bec (    | 0.57                   |            |            |  |  |  |   |
| ar:      | 14.29                  |            |            |  |  |  |   |
|          |                        |            |            |  |  |  |   |
|          | Datos para Facturación |            |            |  |  |  |   |
|          | Emitir Factura         | c Consumid | or Final 🛩 |  |  |  |   |
|          | Verificar >>           | Datos Cile | nte        |  |  |  |   |
|          |                        | -          |            |  |  |  |   |
|          |                        |            |            |  |  |  |   |